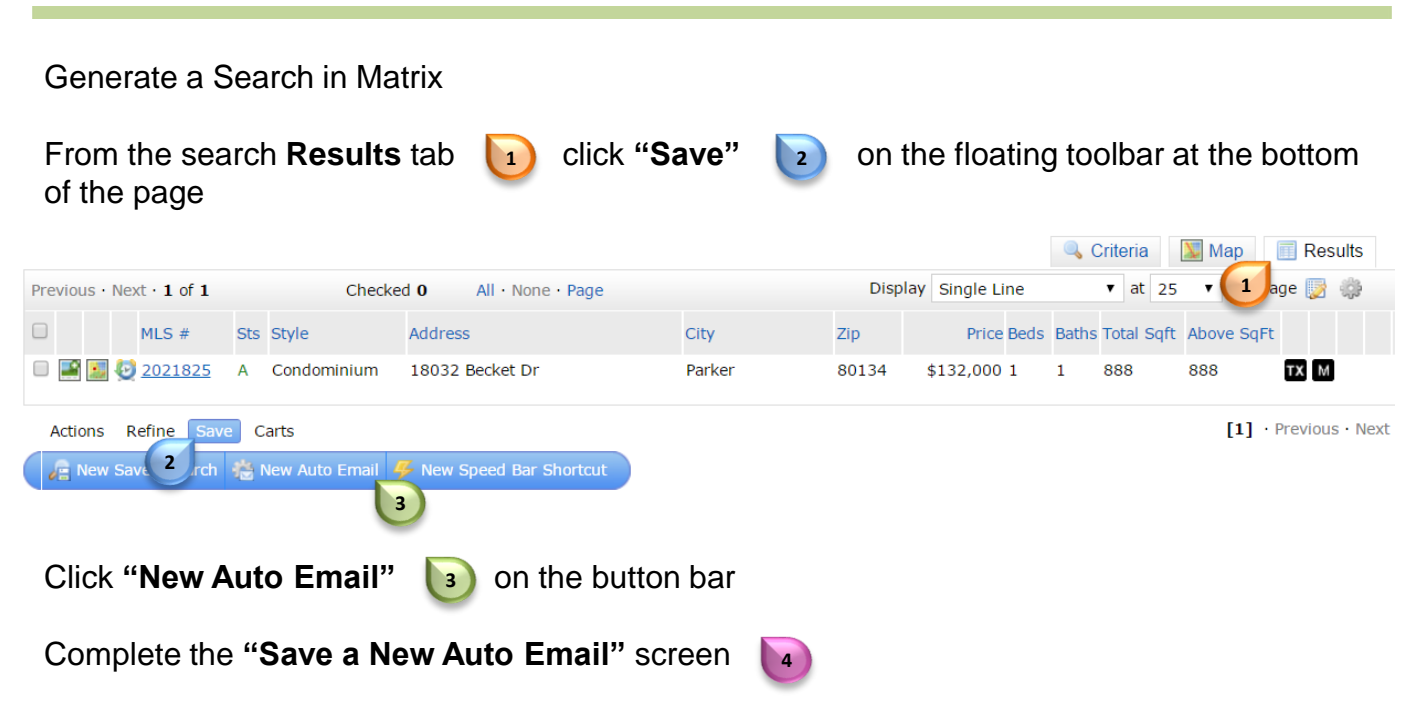

Note: All fields in yellow are mandatory and must be filled in

|                                      | 💮 Save a New Auto Email 🚺                                                                                       |
|--------------------------------------|----------------------------------------------------------------------------------------------------|
|                                      | 🚨 Recipients                                                                                                    |
|                                      | Contact:                                                                                                    |
|                                      | то:                                                                                                    |
|                                      | CC:                                                                                                    |
|                                      | BCC me a copy of all emails                                                                                     |
|                                      | 🧭 Message                                                                                                    |
|                                      | Subject:                                                                                                    |
| Choose an e                          | existing contact by clicking on the <b>dropdown arrow</b> , <b>5</b> or click on                                |
| "Create a N                          | lew Contact"                                                                                                    |
| Check the "I<br>notifications        | <b>BCC me a copy of all emails</b> " <b>b</b> to receive a copy of all Auto Email that were sent to your client |
| In the <b>Subje</b><br>by the client | ect (a) field, create a name for the Auto Email that is easily recognizat                                       |
|                                      |                                                                                                    |

For additional support contact Customer Care 303.850.9576

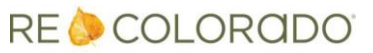

A default message will present in both the **Welcome** and **Recurring Email** tabs You have the option to customize both messages

Verify your email signature 🛛 💵

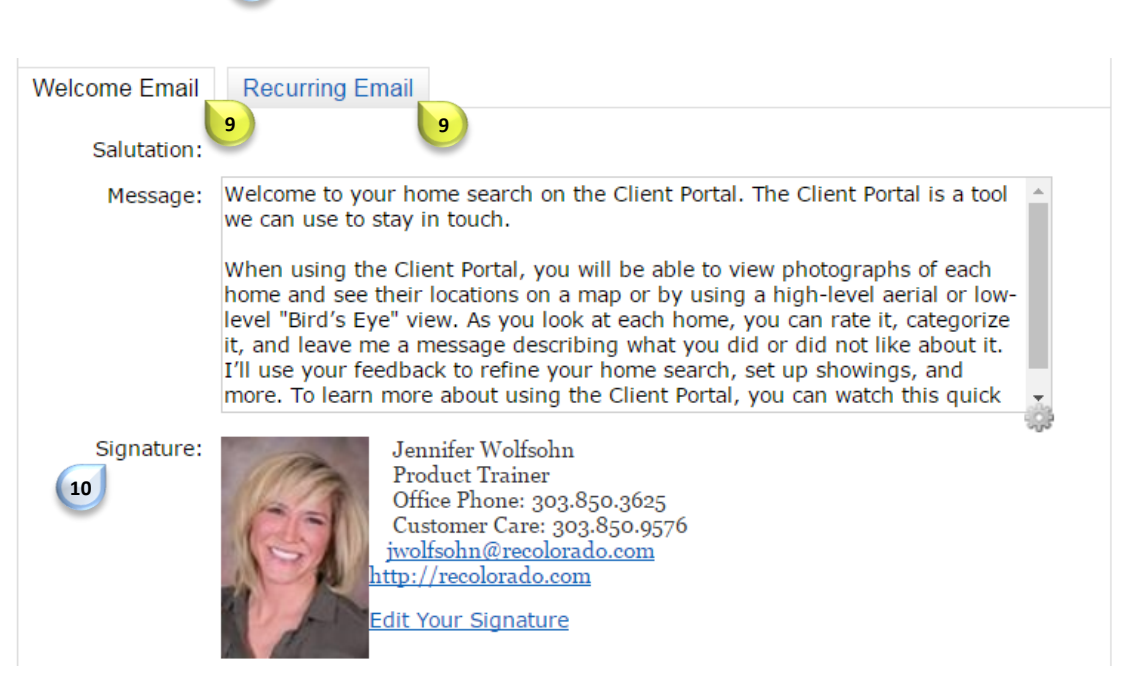

Choose the appropriate "settings"

Note: Concierge mode means that all results come to you – you decide which ones to forward to your client. Concierge Auto Emails cannot be scheduled. Please see How Use the Concierge Option

Select the desired "schedule"

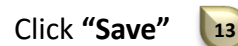

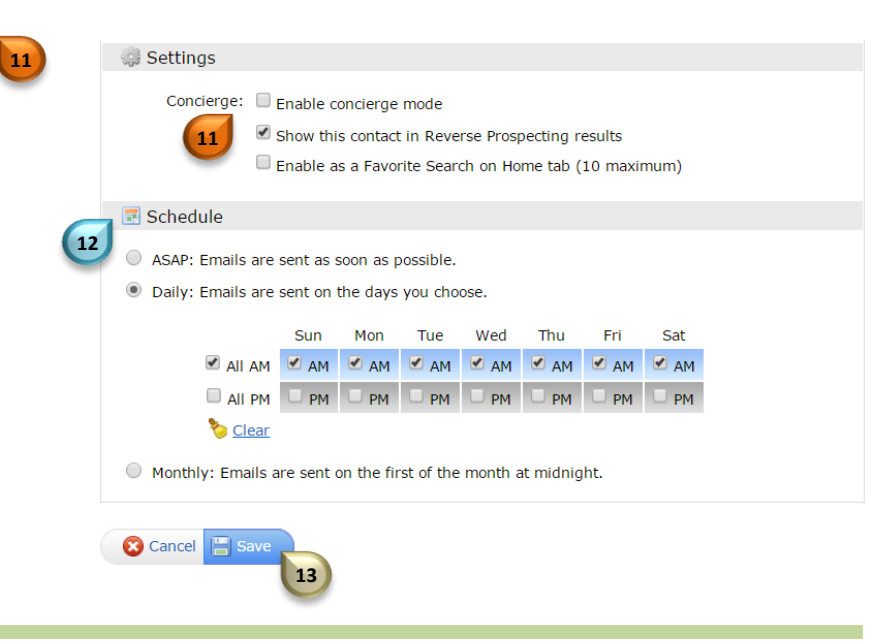

For additional support contact Customer Care 303.850.9576

12

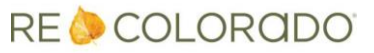